# Microsoft Edgeでの面会予約利用方法

Microsoft Edge(Chromimuベース:2020年1月より配信開始。以下Edgeと表記)では,

ブラウザが面会予約に必要な機能をサポートしないため、標準モードでは面会予約ができません。 (Microsoft Internet Explorerは継続してご利用いただけますが, 2022年6月にサポート停止となります。)

Edgeで面会予約を行う場合は, "Internet Explorerモード"を有効にすることでご参照いただけるようになります。 また, InterExplororでの面会予約利用条件と同様に、Edgeにおいてもポップアップブロックを解除しておく必要があります。

以下に"Internet Explorer"モードの設定手順及び利用方法を記載します。

### ■記載概要

- 1. ポップアップブロックの除外設定方法
- 2. Internet Explorer モードの設定方法
- 3. Internet Explorer モードの利用方法
- 4. お問い合わせ先

#### 1. ポップアップブロックの除外設定方法

- (1) Edgeを起動します。
  - ① 画面右上の「・・・(設定など)」をクリックします。
  - ② 表示されるメニューより、「設定」を選択します。

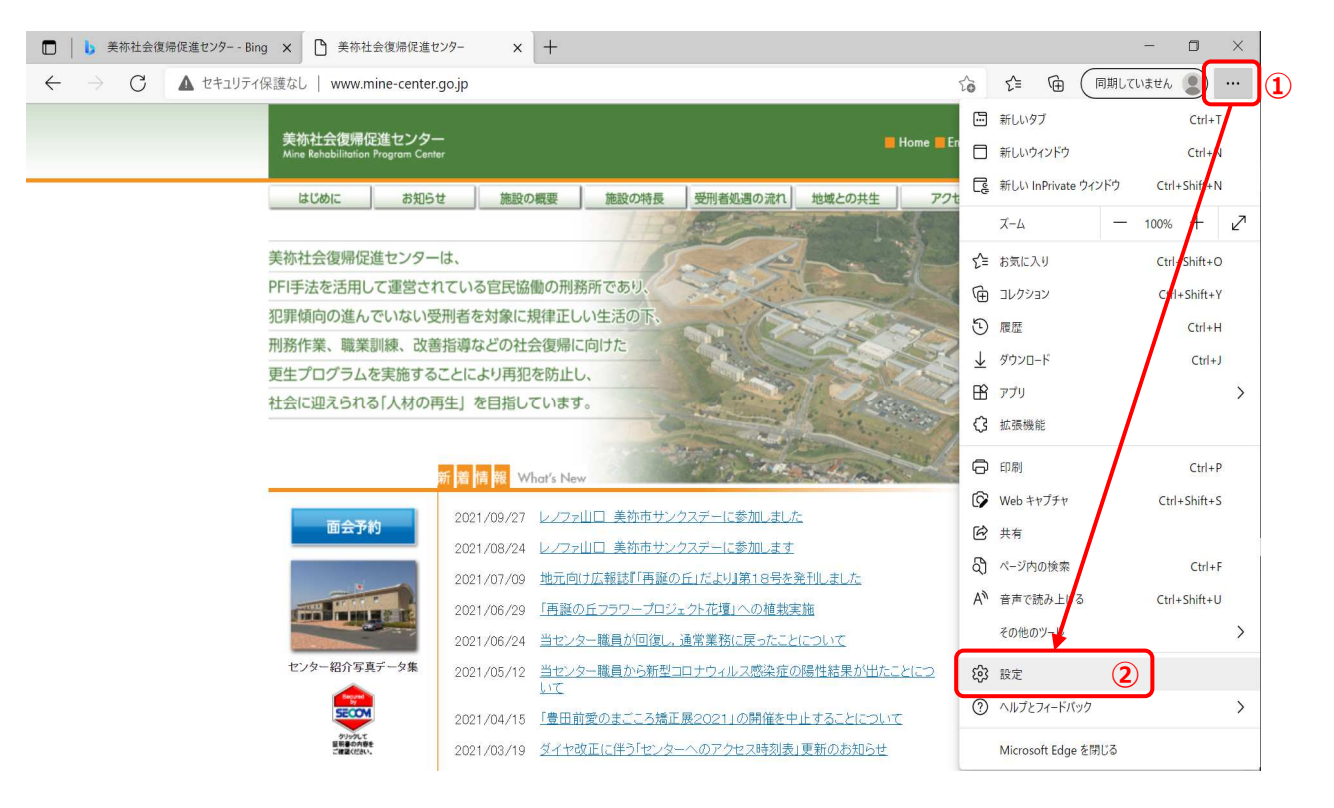

#### (2) Edgeの設定が表示されます。

- ① 左画面の一覧から、「Cookieとサイトのアクセス許可」を選択します。
- ② 右画面に表示される「ポップアップとリダイレクト」を選択します。

|              | 美祢社会復帰促進センター ×      おう 設定     おうかん      おうかん      おかん      おかん | × +                                             | - o ×              |
|--------------|----------------------------------------------------------------------------------------------------|-------------------------------------------------|--------------------|
| $\leftarrow$ | ightarrow C Rege   edge://settings/content                                                                                                    | τ <del>ο</del> τ=                               | 🗎 🛛 🗍 同期していません 🙎 … |
|              | 設定                                                                                                    | <ul><li>マ1ク<br/>常に確認する</li></ul>                | >                  |
|              | Q 設定の検索                                                                                                    | ・) モーション センサーまたは光センサー                           | >                  |
|              | <ul> <li>プロファイル</li> <li>プライバシー、検索、サービス</li> <li>(3) 外親</li> </ul>                                                                                                    | サイトでのモーション センサーと元センサーの使用を許可する<br>つ 通知<br>常に確認する | >                  |
|              | □ [スタート]、 [ホーム]、および [新規] タブ<br>◎ 共有、コビーして貼り付け                                                                                                    | JavaScript<br>許可済み                              | >                  |
|              | <ul> <li></li></ul>                                                                                                    | ス イメージ                                          | >                  |
|              | <ul> <li></li></ul>                                                                                                    | 3 ポップアップとリダイレクト<br>プロック済み                       | >                  |
|              | 回 Edge バー<br>A <sup>1</sup> 言語                                                                                                    | 可広告<br>ブロック済み                                   | >                  |

③ボップアップブロックの許可リストにある「追加」ボタンをクリックします。

④「サイトの追加」ボックスが表示されるので、以下のURLを入力し、「追加」ボタンをクリックします。

URL: https://www.mine-center.go.jp:443

| □ ↓ ○ 美祢社会復帰促進センター × ② 1                                                           | 段定 × 十                                                             | - 0 ×                      |
|------------------------------------------------------------------------------------|--------------------------------------------------------------------|----------------------------|
| $\leftarrow$ $\rightarrow$ $C$ $\textcircled{edge}$ Edge   edge://setting          | s/content/popups                                                   | 🏠 🖆 🖻 📓 (同期していません 🜒 …      |
| 設定                                                                                 | ← サイトのアクセ.                                                         | :enter.go.jp:443]を削除しました × |
| <ul> <li>Q、設定の検索</li> <li>ピ プロファイル</li> <li>ご フライバシー、検索、サービス</li> </ul>            | ブロック(推奨)     サイト       サイト       https://www.mine-center.go.jp:443 |                            |
| <ul> <li>分観</li> <li>[スタート]、(ホーム)、および (新規) タブ</li> <li>株本 コピー」 て時10/111</li> </ul> | プロック<br>追加されたサイトは<br>                                              | 追加 追加                      |
| ■         Cookie とサイトのアクセス許可           ■         既定のブラウザー                          | 許可                                                                 | <b>③</b> 追加                |
| <ul> <li></li></ul>                                                                | 追加されたサイトはありません                                                     |                            |

⑤許可リストに④で入力したURLが表示されていることを確認します。

| <ul> <li>設定</li> <li>Q、設定の検索</li> </ul> | ← サイトのアクセス許可 / ポップアップとリダイレクト      |    |
|-----------------------------------------|-----------------------------------|----|
| プロファイル                                  | ブロック (推奨)                         |    |
| 🗅 プライバシー、検索、サービス                        |                                   |    |
| ∽ 外観                                    | プロック                              | 追加 |
| 🔄 [スタート]、[ホーム]、および [新規] タブ              | 10-6-6-4-5-4-7-11-14-7            |    |
| 🕑 共有、コピーして貼り付け                          | 追加されたサイトはのりません                    |    |
| Cookie とサイトのアクセス許可                      |                                   |    |
| 🕞 既定のブラウザー                              | 許可                                | 追加 |
| ⊥ ダウンロード                                | https://www.mine-center.go.jp:443 |    |
| 😵 ファミリー セーフティ                           |                                   |    |
| 団 Edge バー                               |                                   |    |

#### 2. Internet Explorerモードの設定方法

#### (1) Edgeを起動します。

- ① 画面右上の「・・・ (設定など)」をクリックします。
- ② 表示されるメニューより、「設定」を選択します。

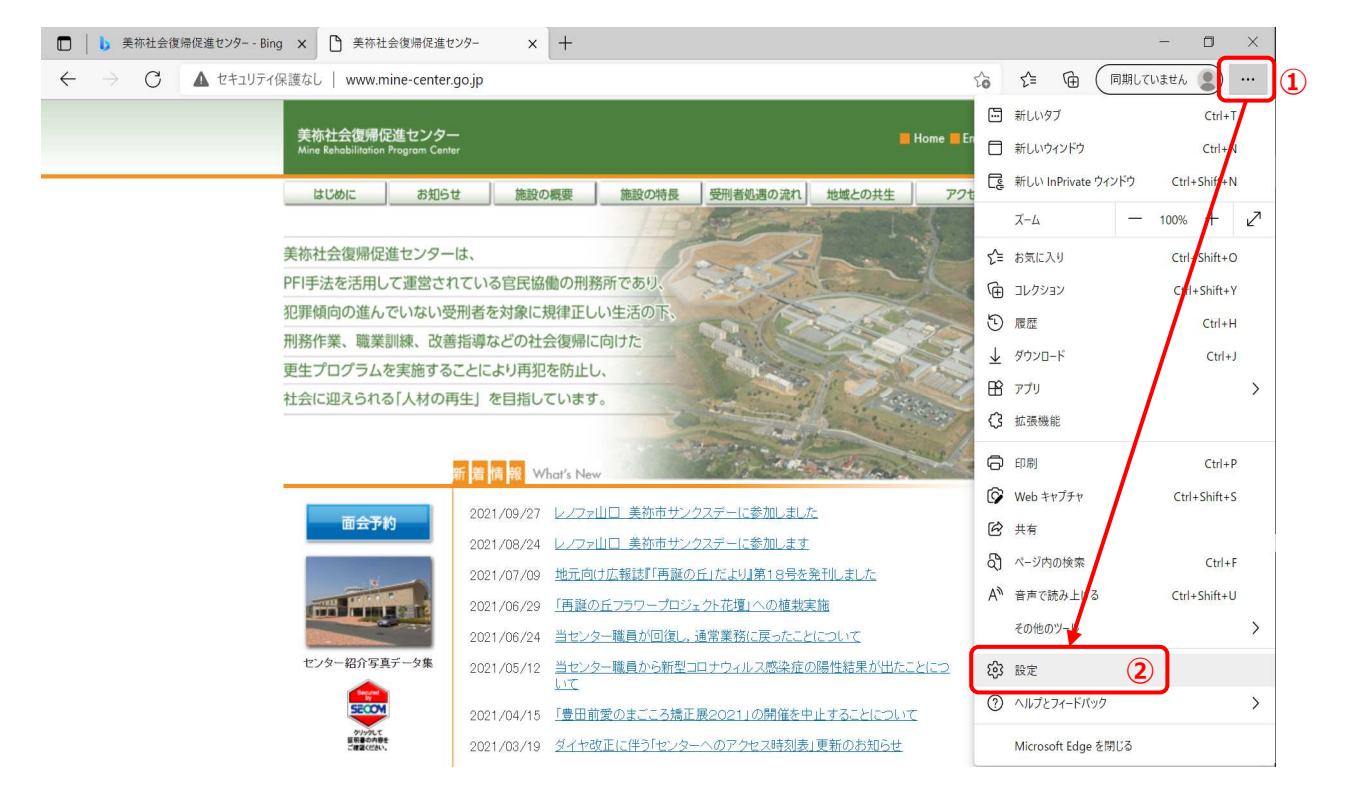

- (2) Edgeの設定が表示されます。
  - ① 左画面の一覧から、「既定のブラウザー」を選択します。
  - ② 右画面に表示される「Internet Explorerモードでサイトの再読み込みを許可」で「許可」を選択します。
  - ③ 設定変更により、「この設定の変更を有効にするには、ブラウザーを再起動してください」というメッセージが表示される場合、 「再起動」をクリックします。

表示されない場合は、Edgeを一度終了し、再度起動してください。

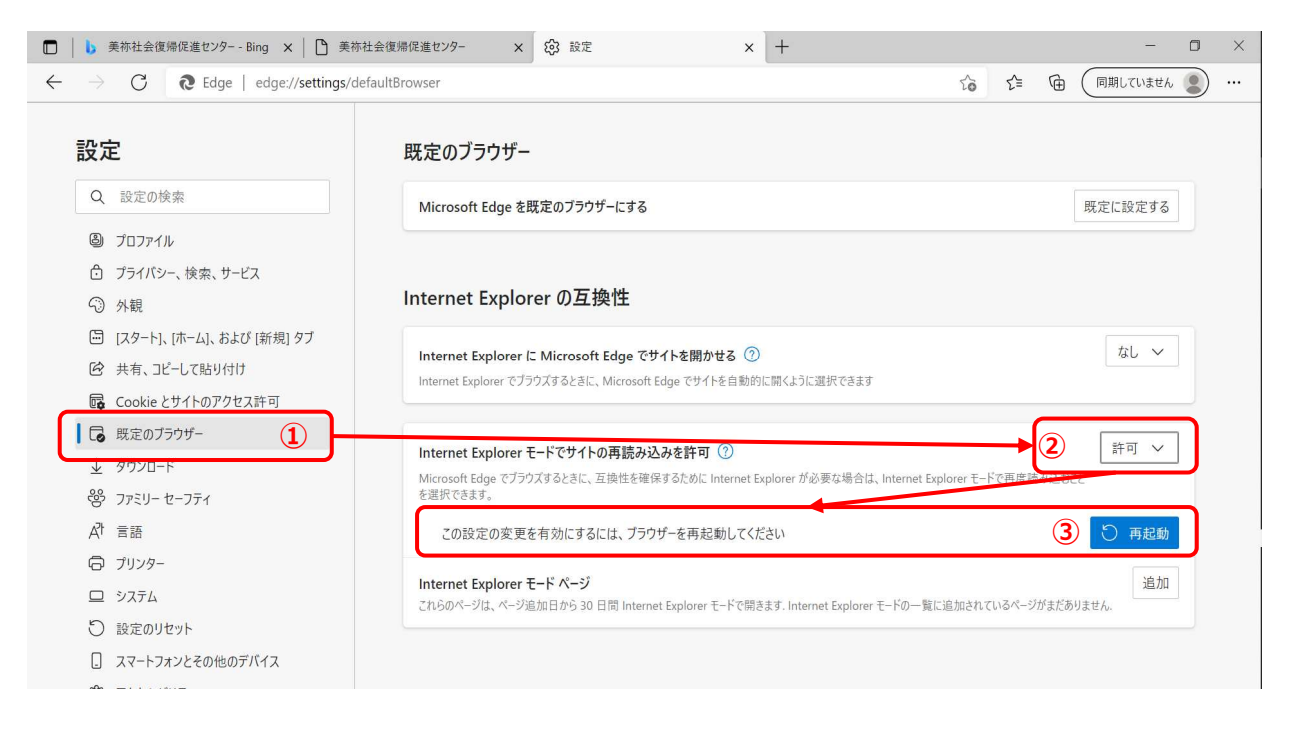

#### 3. Internet Explorerモードの利用方法

- (1) Edgeを起動し、美祢社会復帰促進センターのホームページ(以下ホームページと表記)を表示します。
- (2) ホームページを, Internet Explorerモードで再読み込みします。
  - ①「・・・(設定など)」をクリックします。
  - ② 表示されるメニューより「Internet Explorerモードで再度読込む」を選択します。

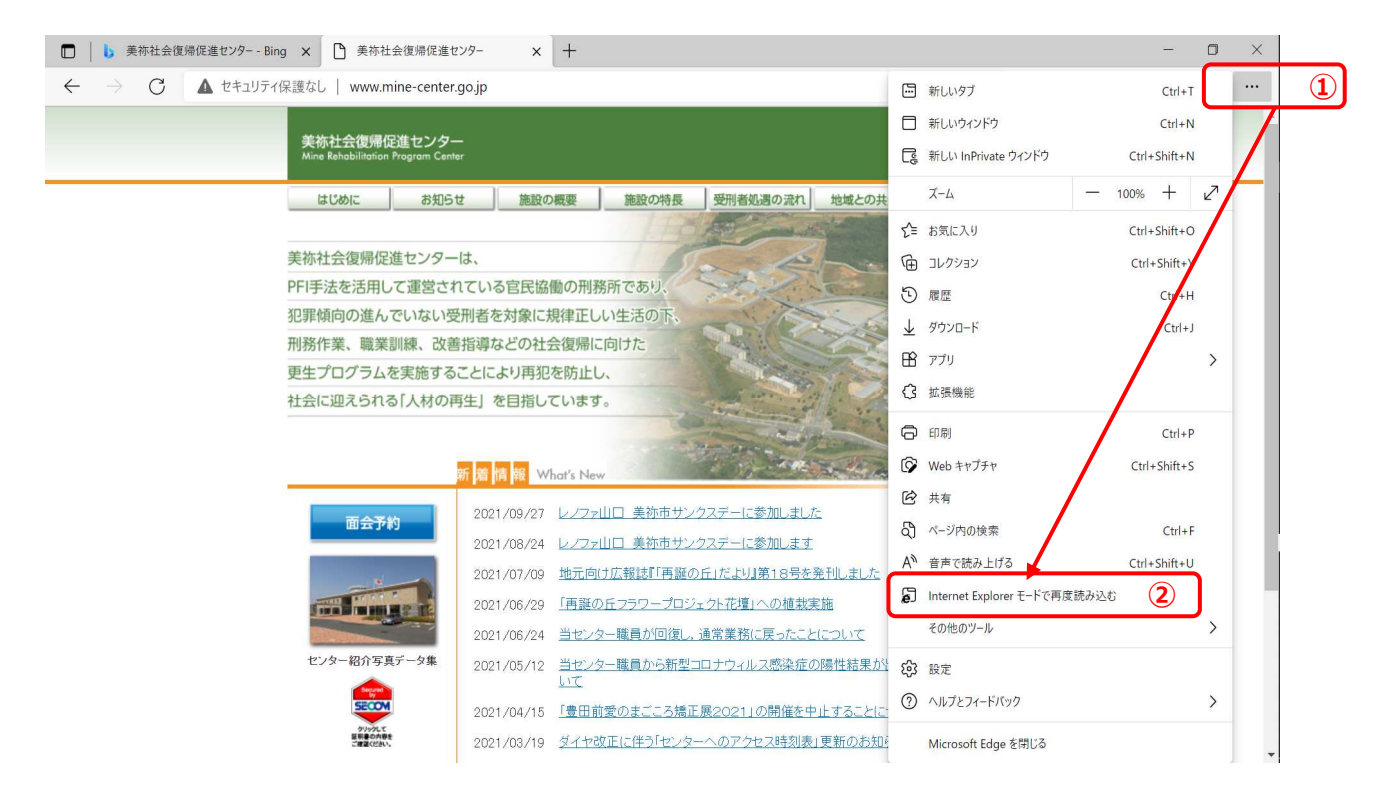

(3) 再読み込み後,以下のメッセージが表示される場合,「完了」をクリックします。

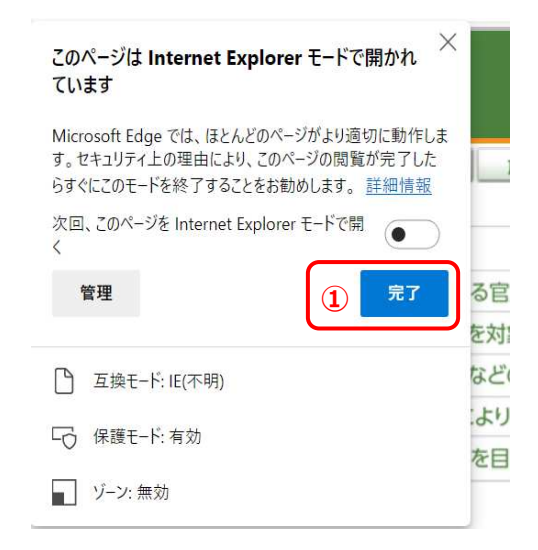

(4) ホームページ上の「面会予約」をクリックすると、面会予約画面が表示されるようになります。

|              | 🥥 https://www.mine-center.go.jp/SRS_MINE-UIVisitor/faces/vt/visitor/VTLogin.jsp? — 🛛 🛛 🗙 |
|--------------|------------------------------------------------------------------------------------------|
|              | https://www.mine-center.go.jp/SRS_MINE-UIVisitor/faces/vt/visitor/VTLogin.js             |
| 面会予約         | 美祢社会復帰促進センターへ                                                                            |
|              |                                                                                          |
|              |                                                                                          |
|              | 面会者認証                                                                                    |
| センター紹介写真データ集 |                                                                                          |
|              | 面会室予約ID:                                                                                 |
|              |                                                                                          |
|              | 認証 終了                                                                                    |
|              |                                                                                          |
|              |                                                                                          |
|              |                                                                                          |
|              |                                                                                          |
|              | ×                                                                                        |
|              | € 150% ▼                                                                                 |

## 4. お問い合わせ先

上記手順を実施しても面会予約がご利用いただけない場合、当センターまでお問い合わせ下さい。

美祢社会復帰促進センター 面会専用窓口 TEL (0837)57 - 5132